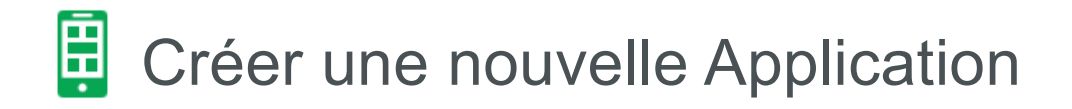

L'App Wizard vous amène pas-à-pas jusqu'à l'adresse Internet (URL) de l'App et du code QR.

a) Cliquez sur l'onglet «Apps».

b) Pour créer une nouvelle App, cliquez sur le bouton «Nouvelle application».

c) Le bouton «Importer application» vous permet d'importer une application, qui a préalablement été téléchargée de ce compte WBS ou d'un autre.

d) Pour modifier une application existante, cliquez sur le nom de l'application. Vous êtes maintenant sur l'éditeur de l'application: Voir les instructions Créer une nouvelle Application.

Corsque vous cliquez sur EDIT, vous pouvez modifier le nom, le mot court (titre de l'application sur le Smartphone, la langue, le statut, et la description de l'application. En cliquant sur l'icône «Poubelle» vous supprimer une application. En cliquant sur l'icône «Dupliquer», vous créez une nouvelle

application à partir de l'application existante. En cliquant sur l'icône «Télécharger», vous télécharger un fichier de l'application, que vous pourrez importer dans ce compte WBS ou dans un autre. La dernière icône vous permet d'ouvrir un aperçu de l'application.

| WBS Worldsof                  | t Business S      | uite           | (III)      |                         |              |   |              |        |
|-------------------------------|-------------------|----------------|------------|-------------------------|--------------|---|--------------|--------|
|                               | × 🛛 .!:           | \$ 🗠 🛎         |            |                         |              |   | ?            | ወ      |
| 🖻 🗎 🗞                         |                   |                |            |                         |              |   |              |        |
| Apps                          | Notifications put | sh 📗 QR Co     | ode Do     | maines Widget           | Statistiques |   |              |        |
| ;≡                            | 1 1 1 1 1 1       | <b>)</b> ···   | * * *      | /                       | ф            |   |              |        |
| Sélectionnez<br>l'application | Sé<br>t           |                |            |                         | Paramètres   |   |              |        |
|                               |                   | ← Etape précéd | ente       | Etape                   | suivante →   |   |              |        |
| b) Nouvelle                   | Importer applica  | ition C)       |            |                         |              |   |              |        |
| appreadon                     |                   |                |            |                         |              |   |              |        |
| 10 Dossiers par page          |                   |                | 1000-000 C |                         | 2            |   | 2000         |        |
| Nom (1)                       | Nom court         | Langue +       | Statut 🜩   | Autoriser les notificat | ions push    | e | Actions      |        |
|                               | EC                | п              | ACTIF      | *                       |              |   | EDIT 🔲 🖪 🕹 📀 |        |
| Sélectionner colonnes         |                   |                |            |                         |              |   | 1 - 1 (1     | Total) |

## Créer une nouvelle App

Lorsque vous cliquez sur «EDIT» d'une nouvelle application ou d'une application existante, la fenêtre suivante s'ouvre:

**f)** Nom: C'est le nom de l'application qui s'affiche dans l'application. Saisissez ici un nom unique afin de pouvoir garder une bonne vue d'ensemble si vous avez de nombreuses applications.

**Titre de l'icône de l'application:** Lors de la sauvegarde, le titre de l'icône de l'application est affiché sur l'écran de démarrage du Smartphone sous l'icône de l'application. Vous disposez d'un maximum de 24 caractères.

g) Dans la description, vous pouvez par ex. Décrire la fonction Marketing «App pour réserver».

h) Langue: La langue utilisateur de l'éditeur est définie ici. Par exemple, si vous sélectionnez Anglais, l'éditeur de l'application est affiché en anglais.

Situation: La situation de l'application peut être définie par 3 statuts:

ACTIF: L'application est active et peut être appelée.

INACTIVE: L'application n'est pas active et ne peut pas être appelée.

Brouillon: L'application est encore en construction.

i) Cochez cette case si vous voulez autoriser les notifications Push. Pour plus d'informations sur les notifications Push, cliquez sur le lien suivant: Voir les instructions Notifications Push.

| WBS   Worldsoft Business     Image: State State Stat | Suite<br> \$ 🗠 🗰 📮 🖻 度                                                                                                    | ? | U |
|----------------------------------------------------------------------------------------------------|----------------------------------------------------------------------------------------------------|---|---|
| Sélectionnez<br>rapplication                                                                                                    | Sélectionner template Design Paramètres Obtenir le code Etape précédente Etape suivante →                                 |   |   |
| Ajouter     Nom   f)     Nom court   Description     Description   g)     Langue   h)     Situation   iiiiiiiiiiiiiiiiiiiiiiiiiiiiiiiiiiii                                                                                                    | EC<br>Création de sites Web en Responsive Design, applications et design publicitaire<br>Français<br>ACTIF<br>Sauvegarder |   | * |
| ICÔNE DE L'APPLICATION                                                                                                    | niers avec les mêmes noms                                                                                                 |   |   |

) La dernière étape des réglages de base est l'icône de l'application. Lorsque vous l'enregistrer, cette image est utilisée comme icône sur l'écran du Smartphone.

k) Avec le bouton «Télécharger» vous pouvez télécharger des images depuis votre ordinateur. Nous recommandons une taille de 512px de large et 512px de haut.

La vue d'ensemble affiche toutes les icônes de votre compte. Dans notre exemple, toutes les icônes de notre compte WBS.

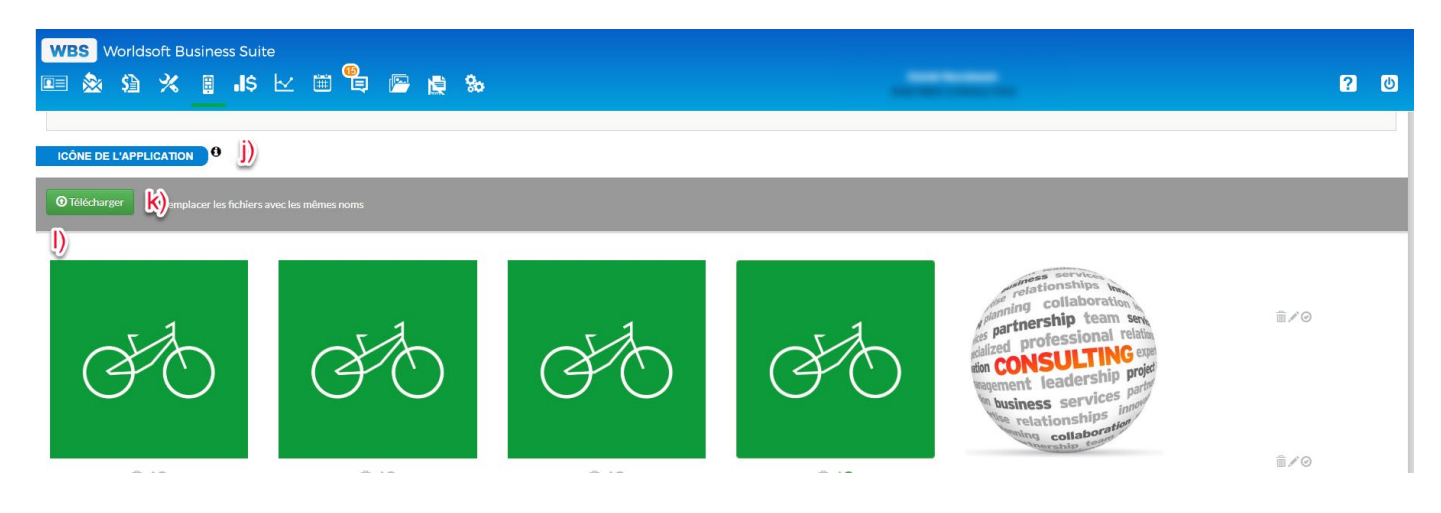

## Découper l'icône de l'application

m) Cliquez sur l'icône crayon pour sélectionner une section de découpe appropriée.

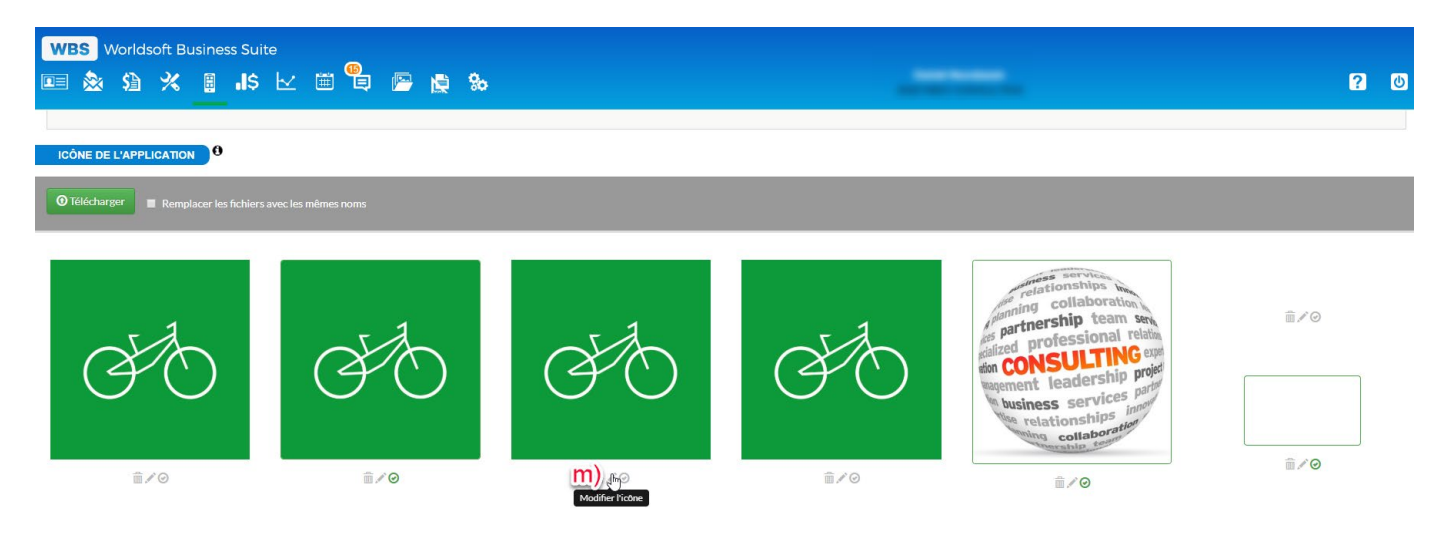

n) Avec le carré vert, vous pouvez sélectionner la section de découpe de l'icône. Avec un clic dans la case, vous pouvez déplacer la case en maintenant le bouton de la souris enfoncé. Cliquez sur le bord du carré pour l'agrandir ou le réduire.

o) Une fois que vous êtes satisfait de l'icône de votre application, cliquez sur le bouton «Sauvegarder».

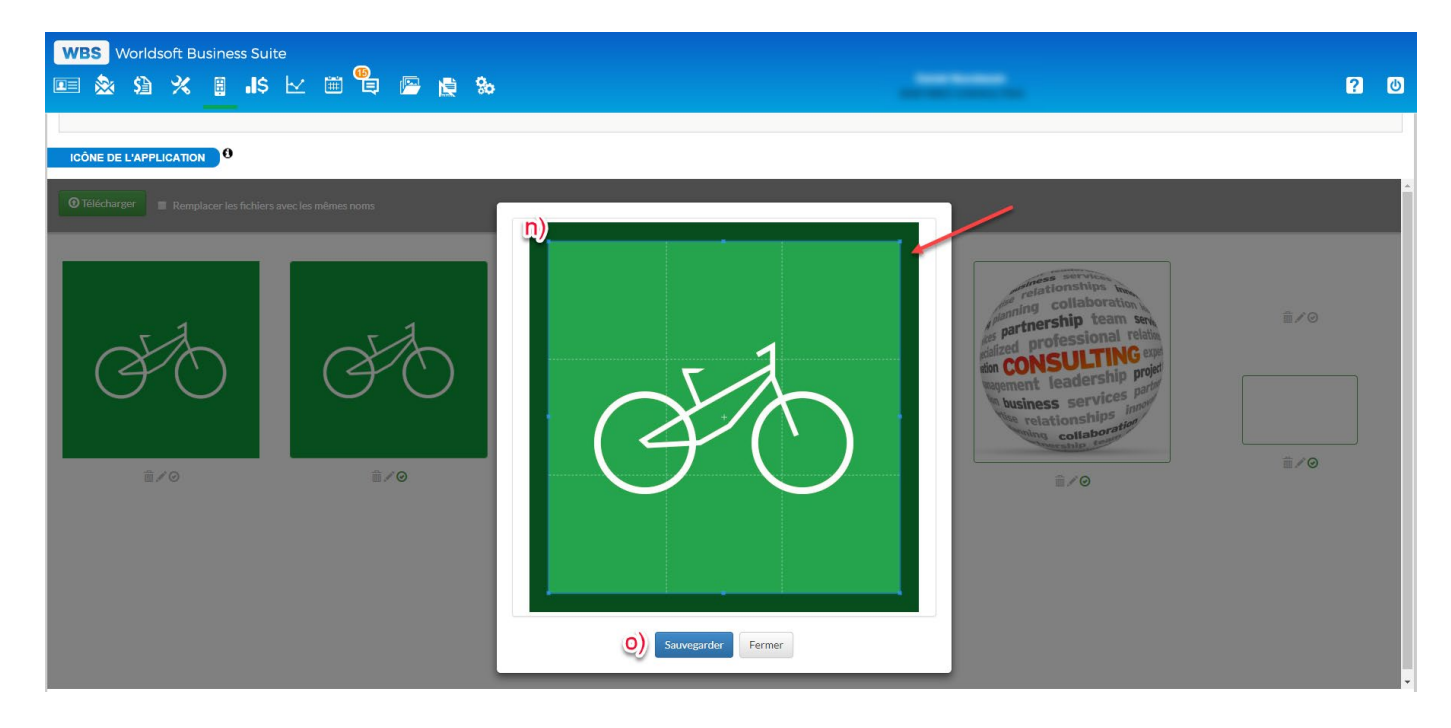

p) Avec l'icône sur le côté droit, vous sélectionnez l'icône de votre application.

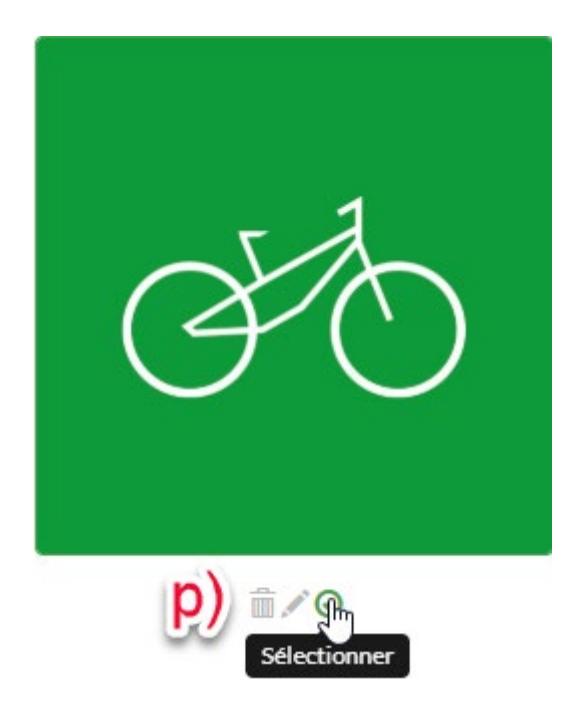